การเข้าใช้งานระบบ e-Submission การยื่นคำขอรับใบอนุญาตให้มีไว้ในครอบครองหรือใช้ประโยชน์ซึ่ง วัตถุออกฤทธิ์ในประเภท 3 หรือ ประเภท 4

กรณียื่นคำขอรับใบอนุญาตเพื่อการบำบัดและรักษาโรค

กลุ่มเป้าหมาย : โรงพยาบาล / คลินิก

้ข้อกำหนดสำหรับผู้ที่ต้องการยื่นคำขอรับใบอนุญาตให้มีไว้ในครอบครองหรือใช้ประโยชน์ซึ่งวัตถุออกฤทธิ์

ในประเภท 2,3 หรือ 4 ผ่านระบบ e-submission

<u>ผู้ยื่นคำขอจะต้องเข้าไปยืนยันตัวบุคคลในระบบ Open ID</u>

้ ของสำนักงานพัฒนารัฐบาลดิจิทัล (องค์การมหาชน) (สพร.) เพื่อกำหนด username password เข้าใช้งานระบบ (สมัครครั้งเดียวใช้ได้กับทกระบบใน อย.) สมัครได้ที่

https://openid.egov.go.th/Home.aspx

หากมีปัญหาเกี่ยวกับ OpenID ติดต่อสอบถามได้ที่สำนักงานพัฒนารัฐบาลดิจิทัล (องค์การ มหาชน) (สพร.)

หรือโทรศัพท์ 0 2612 6060

<u>ต้องยื่นหนังสือมอบอำนาจเข้าใช้งานระบบ</u> เพื่อให้เจ้าหน้าที่เปิดกำหนดสิทธิให้ท่านเข้าใช้งานระบบ ยื่นหนังสือมอบอำนาจได้ที่

ส่วนกลาง : กองควบคุมวัตถุเสพติด ชั้น 5 อาคารเงินทุนหมุนเวียนยาเสพติด อย.

ต่างจังหวัด : สำนักงานสาธารณสุขจังหวัดในพื้นที่

(หนังสือแจ้งขอสิทธิเข้าใช้งานระบบมีอายุ 1 ปี นับจากวันที่ยื่น)

หนังสือมอบอำนาจเข้าใช้งานระบบมี 2 แบบ ดังนี้

| กรณีผู้ดำเนินกิจการเข้าใช้งานระบบเอง            | กรณีผู้ดำเนินกิจการมอบอำนาจให้ผู้อื่นเข้าใช้งานระบบ |
|-------------------------------------------------|-----------------------------------------------------|
| 1.หนังสือแจ้งความประสงค์ขอใช้งานระบบ            | 1.หนังสือมอบอำนาจติดอากรแสตมป์                      |
| 2.สำเนาบัตรประชาชนของผู้ดำเนินกิจการ            | 2.สำเนาบัตรประชาชนของผู้มอบอำนาจและผู้รับมอบอำนาจ   |
| 3.สำเนาหนังสือรับรองนิติบุคคล อายุไม่เกิน6เดือน | 3.สำเนาหนังสือรับรองนิติบุคคล อายุไม่เกิน6เดือน     |
|                                                 |                                                     |

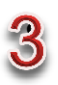

<u>ต**ิดตั้งโปรแกรมที่จำเป็น**</u>ในคอมพิวแตอร์ที่ท่านจะใช้งาน ดังนี้

- 1) Adobe Acrobat Reader DC : แนะนำให้ใช้เวอร์ชั่นนี้เท่านั้น (ไม่แนะนำ Pro, X หรืออื่น ๆ)
- 2) Browser Mozilla Firefox : แนะนำให้ใช้ version 49-51 เท่านั้น
- 3) Font Pack : ต้องติดตั้งก่อนใช้งานครั้งแรก และติดตั้งหลัง Adobe Acrobat Reader DC

้ (สามารถดาวน์โหลดโปรแกรมได้ที่ https://privus.fda.moph.go.th/ → ดาวน์โหลด \*\*\*ต้องติดตั้งทั้ง 3 โปรแกรม เฉพาะ ้ครั้งแรกของการใช้งานในคอมพิวเตอร์ที่ใช้ยื่นคำขอ เพื่อการใช้งานอย่างครบถ้วน\*\*\*

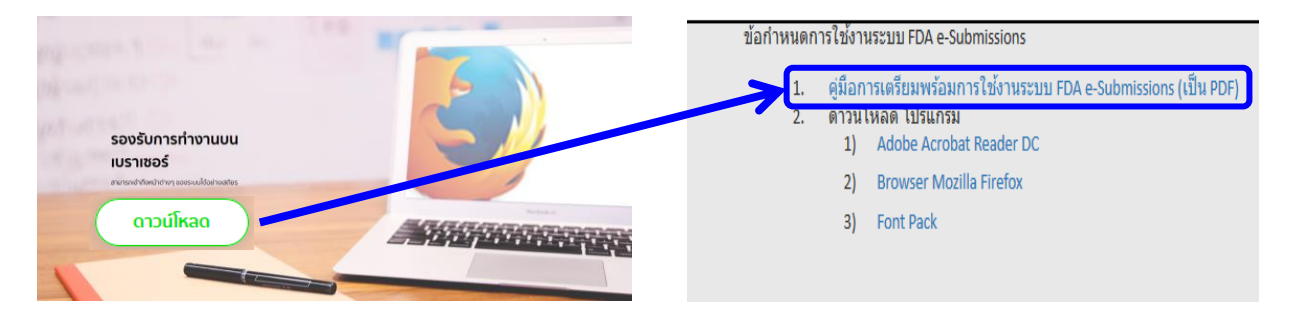

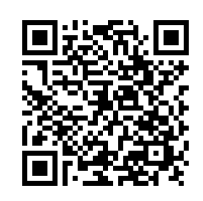

## ภาพรวมการใช้งานระบบ e-Submission

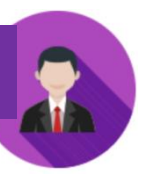

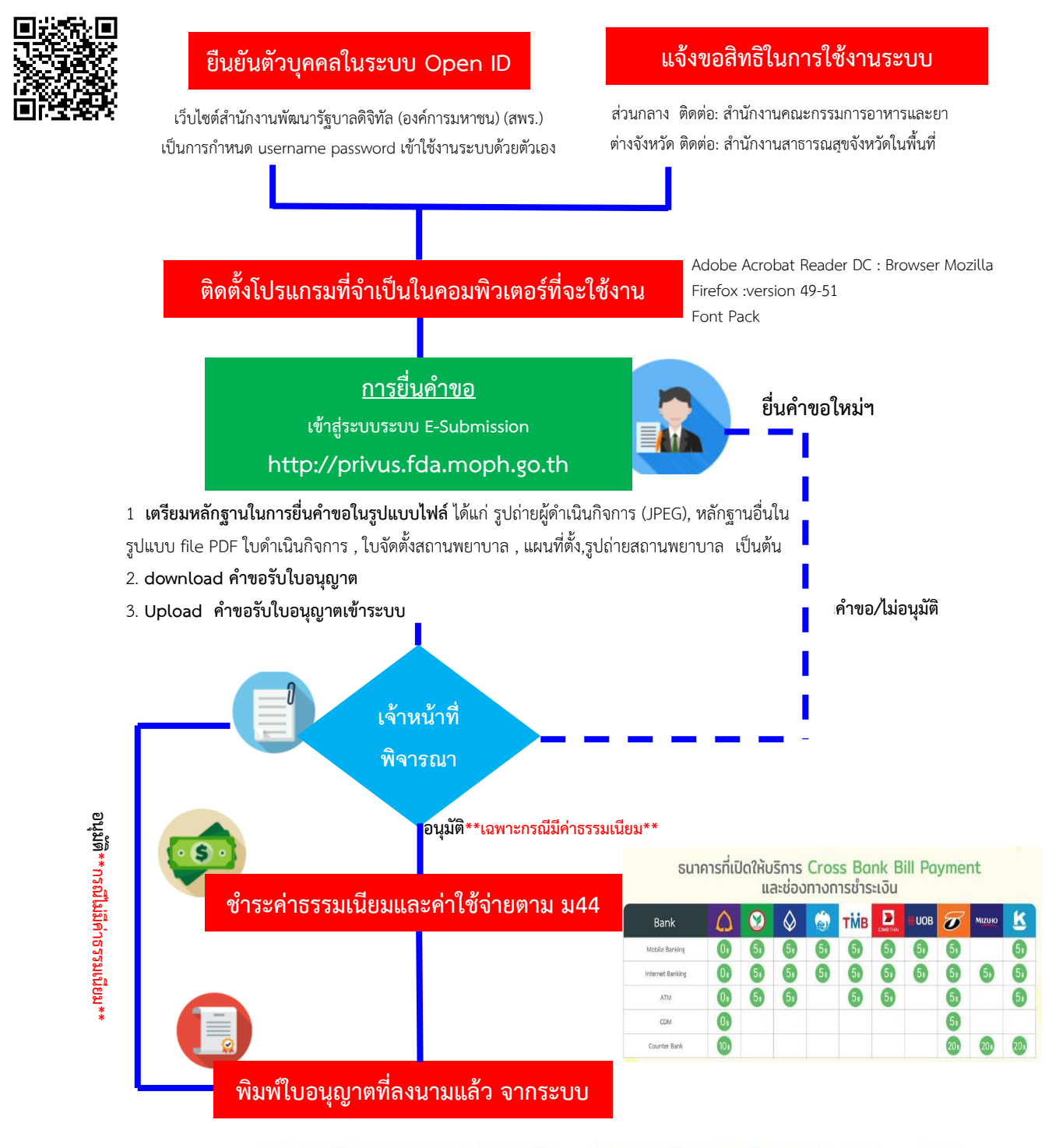

การบริการข่าระเงินข้ามธนาคาร Cross-Bank Bill Payment ผ่านช่องทางอิเล็กทรอนิกส์ Mobile Banking และ Internet Banking

อย. เปิดบริการรับข่าระเงินข้ามธนาคาร Cross-Bank Bill Payment ช่วยให้ผู้ประกอบการ มีช่องทางในการข่าระเงินแบบข้ามธนาคารได้ โดยที่ อย. ไม่จ่าเป็นต้องเปิดบัญชีกับทุกธนาคาร ผู้ประกอบการสามารถช่าเงินได้จากช่องทางของหลายธนาคารที่ร่วมให้บริการโดยไม่จ่าเป็น ต้องลงทะเบียนพร้อมเพย์

\*\*กรณีเป็นผู้ประกอบการที่ยื่นคำขอกับสำนักงานสาธารณสุขจังหวัด ( สสจ.) ในพื้นที่ การชำระค่าธรรมเนียม และการรับใบอนุญาต ขึ้นกับ สสจ. ในพื้นที่นั้นๆ \*\*